# xtramus

# ニューストリームス-900

# ユーザーズマニュアル

USM バージョン 1.0

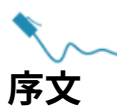

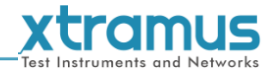

#### 著作権

Copyright © 2024 Xtramus Technologies、無断転載禁止。この文書に含まれる情報はXtramusの所有物です。 テクノロジー。この出版物のいかなる部分も、いかなる形式または手段によっても複製、検索システムへの保存、または送信することはできません。 ただし、Xtramus Technologiesの事前の書面による許可がない限り、この限りではありません。

#### 免責事項

この文書に含まれる情報は予告なしに変更される可能性があり、

Xtramus Technologies。この文書の情報は正確かつ信頼できるものと信じられています。しかし、Xtramus Technologies 文書内に誤りや不正確な点があった場合でも、一切の責任を負いません。

#### 商標

ニューストリームス-900はXtramus Technologiesの商標または登録商標です。その他すべての商標および登録商標 それぞれの所有者の財産です。

#### 保証

Xtramus Technologiesは、この文書とともに提供されるハードウェアについて、通常の使用および条件下で適切な使用条件下で保証します。 環境;不適切な操作や異常な環境では、この製品が正常に機能しない可能性があります。詳細については <sup>条件については、最寄りの販売店にお問い合わせください。</sup>

#### 連絡先

ェクストラマステクノロジーズ メールアドレス: sales@xtramus.com ウェブサイト: www.xtramus.com 電話: +886-2-8227-6611 ファックス: +886-2-8227-6622

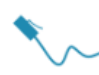

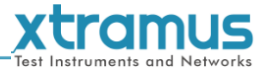

### 改訂履歴

| 日付        | バージョン | 歴史    |
|-----------|-------|-------|
| 2024/4/11 | 1.0   | 最初の草稿 |

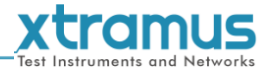

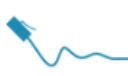

# 目次

| 序文1                                  |
|--------------------------------------|
| 改訂履歴                                 |
| 1. NuStreams-900の概要                  |
| 1.1. NuStreams-900の概要                |
| 1.2. NuStreams-900 の主な特徴             |
| 1.3. 主な用途                            |
| 2. NuStreams-900の機能と構造の概要6           |
| 2.1. 構造の概要                           |
| 2.2. モジュールカード                        |
| 3. NuStreams-900 のインストール9            |
| 3.1. UTPケーブルと光ファイバーの選択9              |
| 3.1.1. 10GBASE-T(銅線)9                |
| 3.1.2. 10GBASE-R(光ファイバー)10           |
| 3.2. ハードウェアのインストール12                 |
| 3.2.1. ブラケットの取り付け12                  |
| 3.2.2. モジュールカードのインストール13             |
| 3.3. ソフトウェア接続14                      |
| 4. ファンの交換                            |
| 4.1. トップパネルファンの交換15                  |
| 4.2. 底部パネルファンの交換16                   |
| 5. NuStreams-900 Web管理19             |
| 5.1. NuStreams-900 ウェブページ - システム20   |
| 5.1.1. システム情報                        |
| 5.1.2. モジュール情報                       |
| 5.1.3. IP設定                          |
| 5.2. NuStreams-900 ウェブページ – 管理23     |
| 5.2.1. シャーシの概要                       |
| 5.2.2. 安全設定                          |
| 5.2.3. 電源設定                          |
| 5.3. NuStreams-900 Webページ - メンテナンス26 |
| 5.3.1. アップグレード                       |
| 5.3.2. 変更を保存する                       |
| 5.3.3. 工場出荷時のデフォルト設定                 |
| 5.3.4. システムの再起動                      |

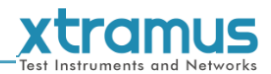

### 1. NuStreams-900の概要

#### 1.1. NuStreams-900 の概要

オープンソフトウェアプラットフォームと高度にスケーラブルなアーキテクチャに基づいて構築された**ニューストリームス-900**柔軟性が高 く、ソフトウェアのアップグレードを適用したり、新しいテスト モジュールを採用したりすることで、機能とアプリケーションを強化できま す。

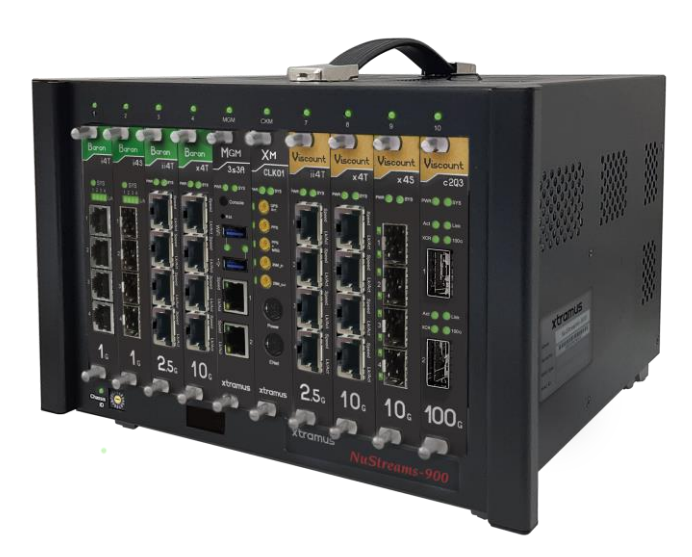

NuStreams-900 は、さまざまなテスト要件に対応するさまざまなインターフェイスを提供します。また、NuStreams-900 のすべてのスロットはホット スワップをサポートしています。そのため、NuStreams-900 の電源をオフにすることなく、テスト モジュールの交換や変更を簡単に行うことができま す。

オプションのモジュール CKM には、シャーシとシャーシ間のクロック同期用の GPS チップが搭載されているため、NuStreams-900 は異なる場所間の遅延を測定できます。

安全で信頼性の高いテスト環境を提供するために、NuStreams-900 にはセンサーが内蔵されています。これらの 内蔵センサーは、システム温度、ファンの回転速度、システム電圧などの重要なシステム情報を取得できます。こ の情報は、管理カードで実行されている Web サービスによって読み取られ、解釈され、システム障害が発生する と、管理カードがユーザーに警告します。さらに、NuStreams-900 には新しいメカニズム設計が採用されてお り、冷却ファンの交換がより便利になり、NuStreams-900 のメンテナンスが容易になりました。

異なるタイプのカードをインストールすることで、NuStreams-900 シャーシは複数の異なるテストを同時に実 行し、テストの精度を確保できます。その結果、すべての DUT のマルチタスク テストにかかる時間が大幅に短 縮されます。

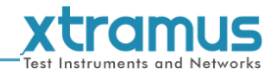

#### 1.2. NuStreams-900の主な特徴

- システム温度とファン速度を監視するための直感的なユーティリティソフトウェア
- すべてのスロットはホットスワップをサポート
- モジュールカード間の同期テストの実行
- マルチユーザーモード、つまりシャーシとカードを同時にインストールしたマルチユーザーモードをサポート
- Xtramus Technologies が提供するユーティリティ ソフトウェア。直感的な GUI インターフェイスを使用してテスト結果 と DUT パフォーマンスを分析できます。
- 10Mから100Gまでのさまざまなイーサネット転送速度をサポートするカード
- シンプルで分かりやすいシステムステータスLED
- 交換可能なファントレイ
- RFC-2544、RFC-2889、RFC-3918 に準拠したユーティリティ ソフトウェア。

#### 1.3. 主な用途

- 量産ラインにおけるDUTの性能検証と分析
- ラボでのDUTのトラブルシューティング
- ネットワーク製品の製造工程における生産テストと品質保証

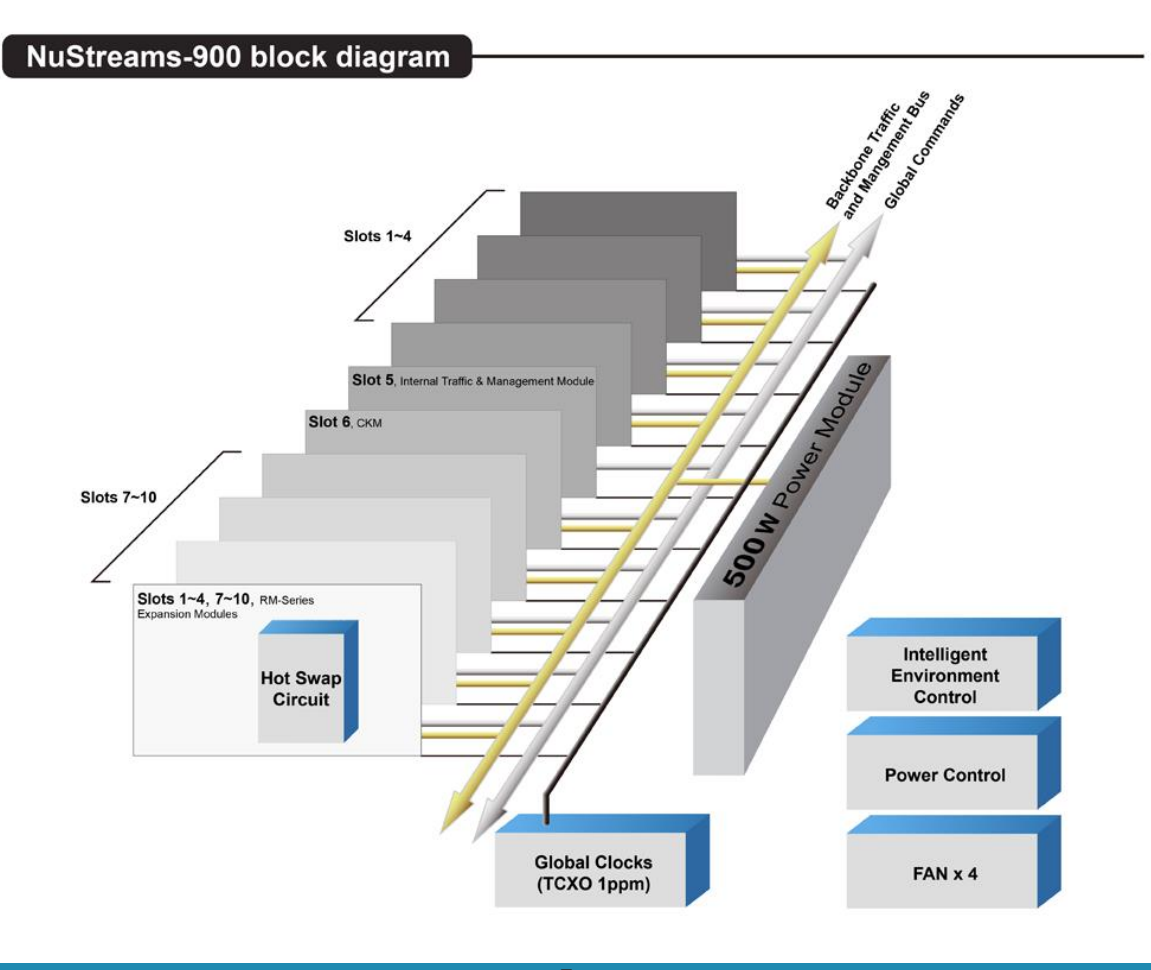

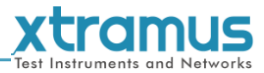

## 2. NuStreams-900の機能と構造の概要

2.1. 構造の概要

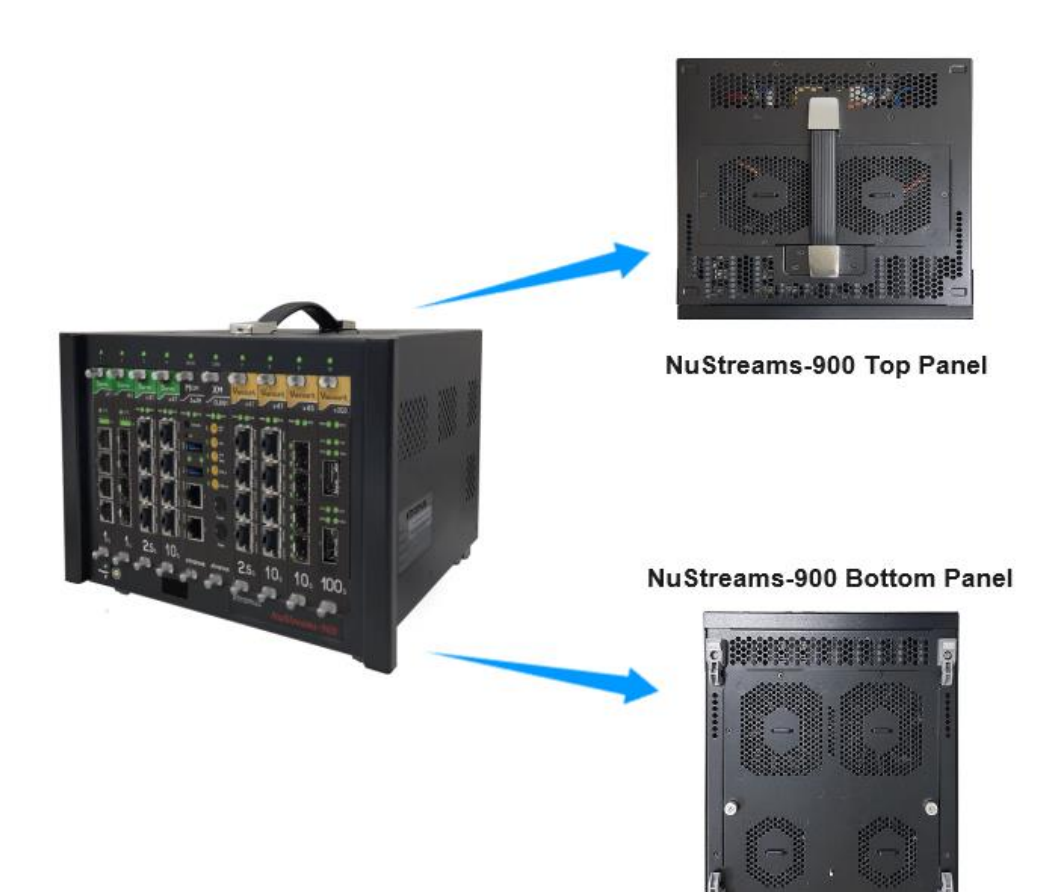

NuStreams-900の外装ケースは、フロントパネル、トップパネルそして下部パネル上図はNuStreams-900の外装ケースです。

| NuStreams-900 外装ケースの概要 |                                                        |  |  |  |
|------------------------|--------------------------------------------------------|--|--|--|
| 前部                     | NuStreams-900にはモジュールカードをインストールするための8つのスロットがあり、各モジュールカー |  |  |  |
|                        | ドは異なるタイプのメディア用のストリーム生成プラットフォームを提供します。さらに、フロント部分に       |  |  |  |
|                        | は2つのスロット(5番目そして6番目システムおよびクロック同期モジュール カードがインストールされた     |  |  |  |
|                        | PCle スロット (またはカード スロット) は取り外さないでください。                  |  |  |  |
| トップパネル                 | 筐体上部のカバーには持ち運びに便利なプラスチック製のハンドルが設けられてお                  |  |  |  |
|                        | り、カバー下側には交換可能なファンが取り付けられています。                          |  |  |  |
|                        |                                                        |  |  |  |
| 下部パネル                  | カバーの上部には交換可能なファンが取り付けられています。                           |  |  |  |

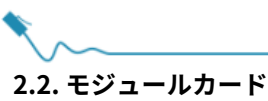

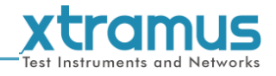

#### 2.2. モジュールカード

NuStreams-900 のモジュール カードは 2 つのカテゴリに分けられます。システムモジュールカードそしてテストモ ジュールカード。

| モジュールカードタイプ  | モジュールカード                       | 説明                                                                                                 |
|--------------|--------------------------------|----------------------------------------------------------------------------------------------------|
| システムモジュールカード | - MGM-3s3A<br>- CKM            | MGM-3s3A は NuStreams-900 のシステ<br>ム管理モジュールです。<br>CKMはオプションのモジュールで、シャーシ間の<br>クロック同期用のGPSチップを搭載しています。 |
|              |                                | トしていないため、NuStreams-900 シャーシの指定されたス<br>ロットにインストールする必要があります。                                         |
| テストモジュールカード  | - XM-RMシリーズ<br>- 子爵/男爵<br>シリーズ | パケットの送受信用のテスト モジュール カード。これらの<br>テスト モジュール カードは、ホットスワップをサポートす<br>る NuStreams-900 にインストールできます。       |

のMGM-3s3ANuStreams-900シャーシに付属しており、5番目NuStreams-900シャーシのスロット。 MGM-3s3A を使用すると、NuStreams-900 を PC に接続できます。

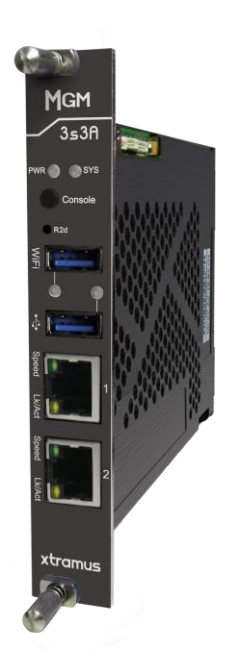

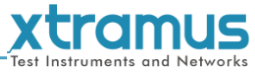

| <b>X</b> |        |
|----------|--------|
| \        | $\sim$ |
|          | / _    |

| インターフェースポート |                                                 |
|-------------|-------------------------------------------------|
| コンソールポート    | デバッグ用の 115200 ボー レートの RJ45 コンソール ポート。           |
| WiFiポート     | WiFiモジュールをインストールします。                            |
| USBポート      | シャーシとモジュールをアップグレードするには、外部 USB ストレージ デバイスを接続します。 |
| MGM ポート     | 管理用 10/100/1000M Mbps RJ45 x 2。                 |
| 導かれた        |                                                 |
|             | 黄色点灯: MGM-3s3A が起動し、テストの準備をしています                |
| システム        | 緑色点灯: MGM-3s3A は正常に起動しており、テストの準備ができています         |
| パワー         | 電源の状態。                                          |
| Wi-Fi       | WiFi モジュールのステータスを表示します。                         |
| USB         | USB ポートのステータスを表示します。                            |
| スピード        | 管理ポートのリンク速度。                                    |
| 見る/行動する     | PCとNuStreams-900間のリンクステータスを表示します。               |
| ボタン         |                                                 |
| R2d         | すべての設定をデフォルトに戻す                                 |

\* 注意: システムの電源がオンのときは、NuStreams-900 シャーシから MGM-3s3A モジュール カードを引き出さないでください。

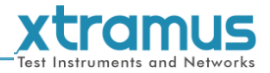

#### 3. NuStreams-900のインストール

前述のように、NuStreams-900 はモジュール カードをインストールするための 8 つのスロットを備えたシャーシです。 NuStreams-900 のインストールは非常に簡単でシンプルです。適切なファイバー/UTP ケーブルを NuStreams-900 ポー トに接続するだけです。NuStreams-900 をインストールするときは、ネットワーク環境で適切な物理メディアとアプリ ケーションを選択することが重要です。また、NuStreams-900 のスロットにモジュール カードをインストールするため の適切な方法を使用することも、NuStreams-900 が適切に機能するために重要です。物理メディアの種類とモジュール カードをインストールするための適切な方法に関する詳細については、以下のセクションを参照してください。

#### 3.1. UTPケーブルと光ファイバーの選択

#### 3.1.1.10GBASE-T(銅線)

10GBASE-T、または IEEE 802.3an-2006 は、2006 年にリリースされた標準規格で、シールドなしまたはシールド付きのツイ ストペア ケーブルを使用して、最大 100 メートル (330 フィート) の距離で 10 ギガビット/秒の接続を提供します。10GBASE-T ケーブル インフラストラクチャは 1000BASE-T にも使用でき、1000BASE-T からの段階的なアップグレードと、使用する速度 を選択する自動ネゴシエーションが可能になります。

#### 10GBASE-T コネクタ

10GBASE-T は、イーサネットですでに広く使用されている、定評のある IEC 60603-7 8P8C (RJ-45) コネクタの 650 MHz バージョンを使用します。

#### 10GBASE-T ケーブル

10GBASE-T は、既存のカテゴリ 6 ケーブルを使用して最大 55 m (180 フィート) まで動作します。通常の 100 m (330 フィート) での 展開を可能にするために、この規格では、UTP ケーブル間のクロストークを減らすように設計された新しいパーティション化された カテゴリ 6a ケーブル仕様を使用します。

下の表は、UTP ケーブルのカテゴリに関する参考資料です。

| UTPケー | <b>・ブルカテゴリリファレンス</b>                                                                                                    |  |  |  |
|-------|----------------------------------------------------------------------------------------------------|--|--|--|
| 猫5    | 最大 100 MHz のパフォーマンスを提供し、100 Mbps イーサネット ネットワークで頻繁に使用されていました。<br>Cat 5 は 1000BASE-T ギガビット イーサネットには適さない場合があります。                                         |  |  |  |
| 猫5e   | 最大 100 MHz のパフォーマンスを提供し、100 Mbps とギガビット イーサネット ネットワークの両<br>方で頻繁に使用されます。                                                                               |  |  |  |
| 猫6    | カテゴリー 5 および 5e の 2 倍以上となる最大 250 MHz のパフォーマンスを提供します。10Gbps イーサネットでは最<br>大 55 m (180 フィート) まで動作します。                                                     |  |  |  |
| 猫6a   | 最大 500 MHz のパフォーマンスを提供します。10GBASE-T に適<br>しており、10Gbps イーサネットでは最大 100 m (330 フィート)<br>まで動作します。上記のすべてのケーブルには、Cat 6a を含<br>め、ここに示すような個別にシールドされたペアはありません。 |  |  |  |
| 猫7    | この規格は、全体シールド内の 4 つの個別シールド ペア (STP) を指定します。最大 600 MHz の周波<br>数での伝送用に設計されています。Cat 6a よりも優れたパフォーマンスを発揮します。                                               |  |  |  |

#### 3.1.2.10GBASE-R(光ファイバー)

10GBASE-R は、IEEE802.3ae に基づく 10Gbps イーサネット接続です。伝送媒体としてファイバーを使用しますが、 ファイバー、コネクタ、トランシーバーの仕様が異なります。MCS-2160 は、10GBASE-LR と 10GBASE-SR の 2 つの 規格を使用します。

#### 10GBASE-SR

10GBASE-SR (「短距離」) は、64B/66B エンコーディングと 850 nm 波長レーザーを使用します。これは、配備されたマルチモード ファイバー ケーブルを介して短距離をサポートするように設計されており、ケーブルの種類に応じて 26 メートル (85 フィート) から 82 メートル (270 フィート) の範囲を持ちます。また、新しい 50 μm 2000 MHz-km OM3 マルチモード ファイバー (MMF) を介して 300 メートル (980 フィート) の動作もサポートします。

送信機は、低コストで低電力の VCSEL (垂直共振器面発光レーザー) を使用して実装できます。MMF はコア が広いため、SMF (シングルモード ファイバー) よりもコネクタのコストが低くなるという利点がありま す。

10GBASE-SR は、最も低コスト、最も低消費電力、最も小型のフォーム ファクタの光モジュールを提供します。

#### 10GBASE-LR

10GBASE-LR (「Long Range」) は、IEEE 802.3 条項 49 64B-66B 物理コーディング サブレイヤー (PCS) を介して、10.3125 のライン レートでシングル モード ファイバー上の 1310 nm 波長接続のレーザーを介してシリアル化された 10 ギガビット イーサネットを提供する Long Range Optical テクノロジーです。

シングルモード光ケーブルは、10 キロメートル (6.2 マイル) 間隔でトランシーバーを相互接続するために使用されますが、 多くの場合、データ損失なしで最大 25 キロメートル (16 マイル) の距離まで到達できます。

ファブリ ペロー レーザーは、10GBASE-LR 光モジュールでよく使用されます。ファブリ ペロー レーザー は VCSEL (上記) よりも高価ですが、高出力でビームが集中しているため、シングル モード ファイバーの小 さなコアに効率的に結合できます。

#### ファイバー仕様

多くの伝搬経路または横方向モードをサポートするファイバーは、マルチモード ファイバー (MMF) と呼ば れます。 単一モードのみをサポートできるファイバーは、シングルモード ファイバー (SMF) と呼ばれま す。 マルチモード ファイバーは一般にコア径が大きく、短距離の通信リンクや高電力の伝送が必要な用途 に使用されます。 シングルモード ファイバーは、200 メートルを超えるほとんどの通信リンクに使用され ます。

| ファイバーバッファ/ジャケットカラー | 意味                  |
|--------------------|---------------------|
| 黄色                 | シングルモード光ファイバー、長距離接続 |
| オレンジ               | マルチモード光ファイバー、短距離接続  |

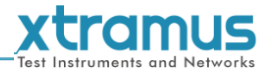

#### 光ファイバ

前述のように、光ファイバーにはシングルモードとマルチモードがあります。どちらも NuStreams モジュールのファ イバー ポートに使用できます。

#### ファイバーコネクタ

光ファイバー コネクタには 2 つのファイバー端が含まれており、SFP+ ト ランシーバーに接続できます。1 つの SFP+ トランシーバーには 2 つのポー トがあり、1 つのファイバーは受信用、もう 1 つのファイバーは送信用で す。この画像は、SFP+ トランシーバーに接続できる LC コネクタです。

#### トランシーバー(コネクタ)

SFP+/XFP トランシーバーは、NuStreams モジュールの SFP+/XFP ポートに接続 できます。SFP+/XFP トランシーバーは、NuStreams モジュールから電力を消費 し、光データ フローと電子データ フローの間で信号を変換できるアクティブ コン ポーネントです。

さまざまな伝送目的に応じて、SFP+ フォーム ファクター内のコンポーネントは 10BASE-LR モードま たは 10BAST-SR モードになります。

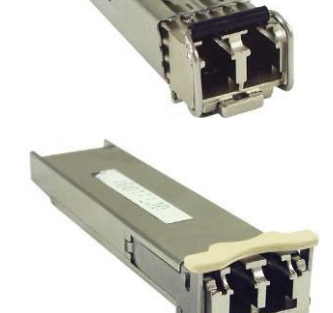

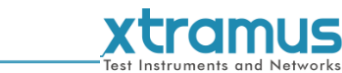

#### 3.2. ハードウェアのインストール

NuStreams-900 にハードウェアをインストールする方法をよりよく理解するには、以下の手順に 従ってください。

#### 3.2.1. ブラケットの取り付け

| NuStreams-900にブラケットを取り付ける手順                                                     |                                                                                                    |
|---------------------------------------------------------------------------------|----------------------------------------------------------------------------------------------------|
| 10<br>C XAT<br>To<br>To<br>To<br>C Marine une une une une une une une une une u | まず、ブラケットを取り付けるため<br>の空きスロットが必要です。                                                                                |
|                                                                                 | ブラケットのネジ端をシャーシ内部のネ<br>ジ穴に取り付け、ネジ穴にネジを固定し<br>ます。<br>注意: 内部保護のため、NuStreams-900<br>の未使用スロットをブラケットで閉じる<br>ことをお勧めします。 |

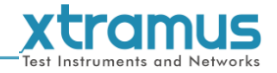

3.2.2. モジュールカードのインストール

| NuStreams-900にモジュールカードをインストールする手順                        |                                                                                                    |
|----------------------------------------------------------|----------------------------------------------------------------------------------------------------|
|                                                          | XM-RM モジュール カードの境界側を<br>NuStreams-900 の内部スライド ロードに向<br>け、このモジュール カードを<br>NuStreams-900 に押し込みます。    |
| 10<br>10<br>10<br>10<br>10<br>10<br>10<br>10<br>10<br>10 | モジュール カードのブラケットを NuStreams-900<br>に押し込んで、モジュール カードが<br>NuStreams-900 にしっかりと固定されていること<br>を確認してください。 |

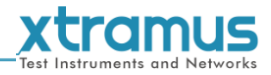

# 3.3. ソフトウェア接続

MGM-3s3AにはNuServerプログラムが組み込まれています。NuStreams-900にソフトウェアで接続する前に、 NuStreams-900のIPアドレスに従ってPCのIP、サブネットマスク、ゲートウェイアドレスを確認してください。 NuStreams-900のデフォルトのIPアドレスは**192.168.1.8**。

NuStreams-900に接続するソフトウェアを起動するときは、**リモート**、NuStreams-900のIP アドレスを 選択または入力します。

| Device & Connec | ction         | ×      |
|-----------------|---------------|--------|
| NuStreams NuS   | Gerver        |        |
| OLocalhost      |               |        |
| O Remote        | 192, 168, 1,8 | ~      |
| Demo            | Connect       | Cancel |

\*注:上の図のIPアドレスは単なる例であり、NuStreams-900のIPアドレスは

変更されました。

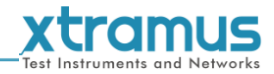

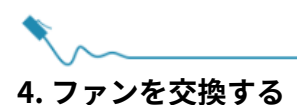

上部パネルと下部パネルに取り付けられたシャーシ冷却用のファンは簡単に交換できます。

#### 4.1. トップパネルファンの交換

NuStrams-900 のトップ パネル ファンを交換する手順は次のとおりです。1. プ ラス ドライバーを使用して、トップ カバーのネジを緩めます。

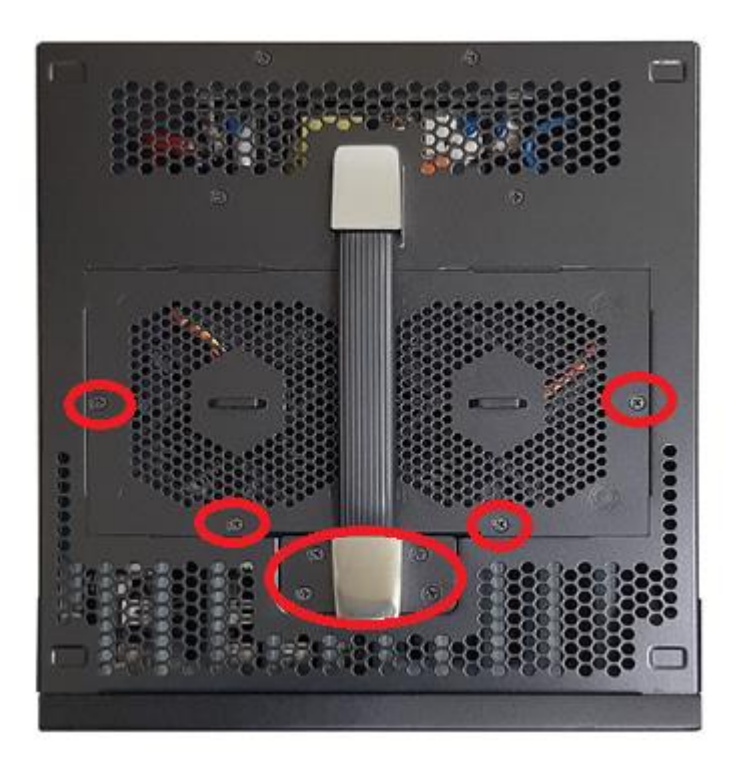

2. 上部カバーを開きます。

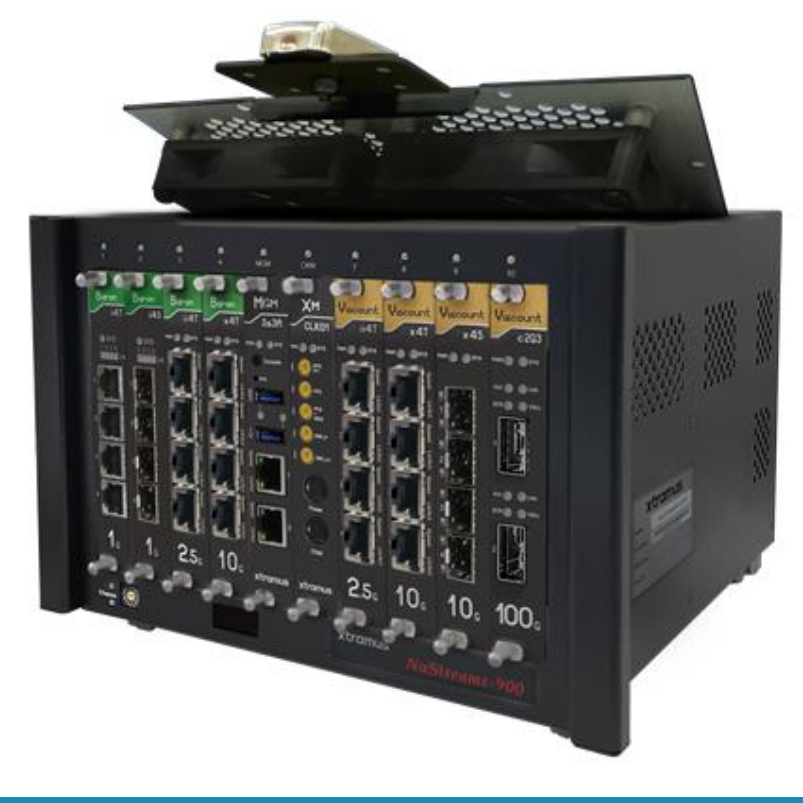

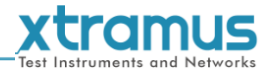

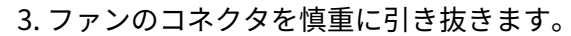

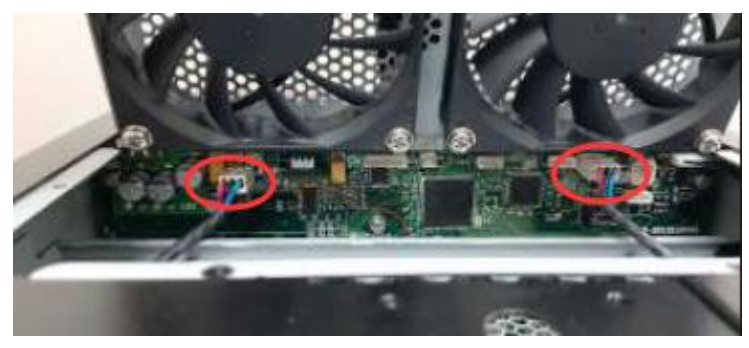

4. 故障したファンの4本のネジを緩めて、新しいファンと交換します。

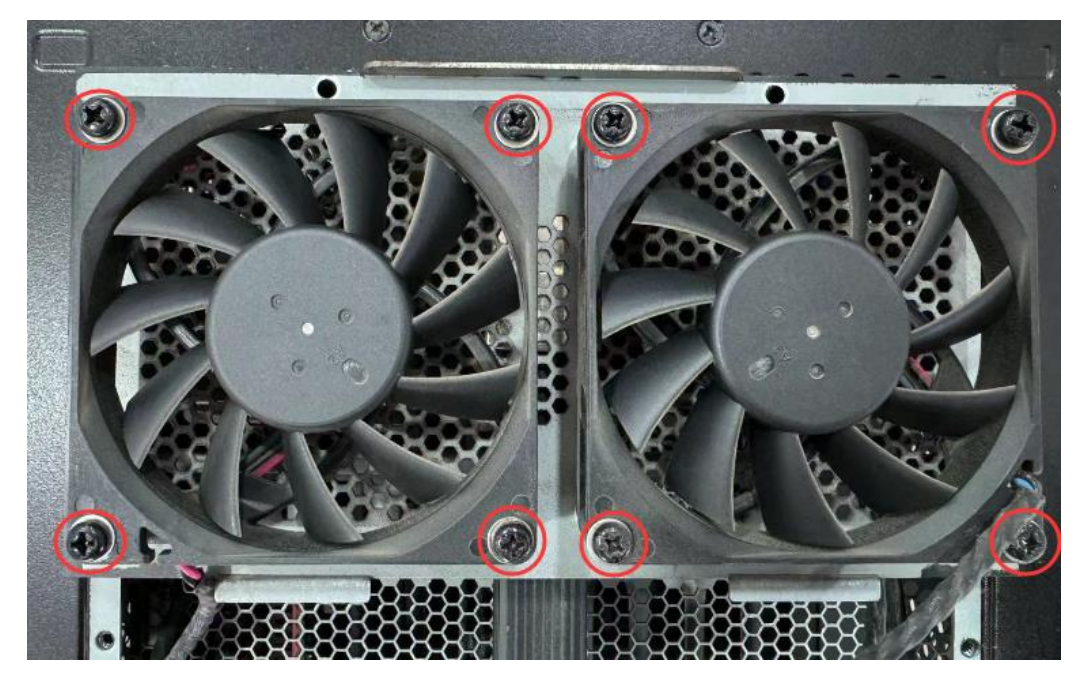

5. ファンのコネクタをジャックに差し込みます。

6. プラスドライバーを使用して上部カバーのネジを締めます。

#### 4.2. 底部パネルファンの交換

NuStrams-900の下部パネルファンを交換する手順は次のとおりです。

1. プラスドライバーを使用して、底カバーのネジを緩めます。

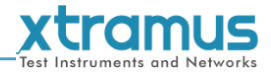

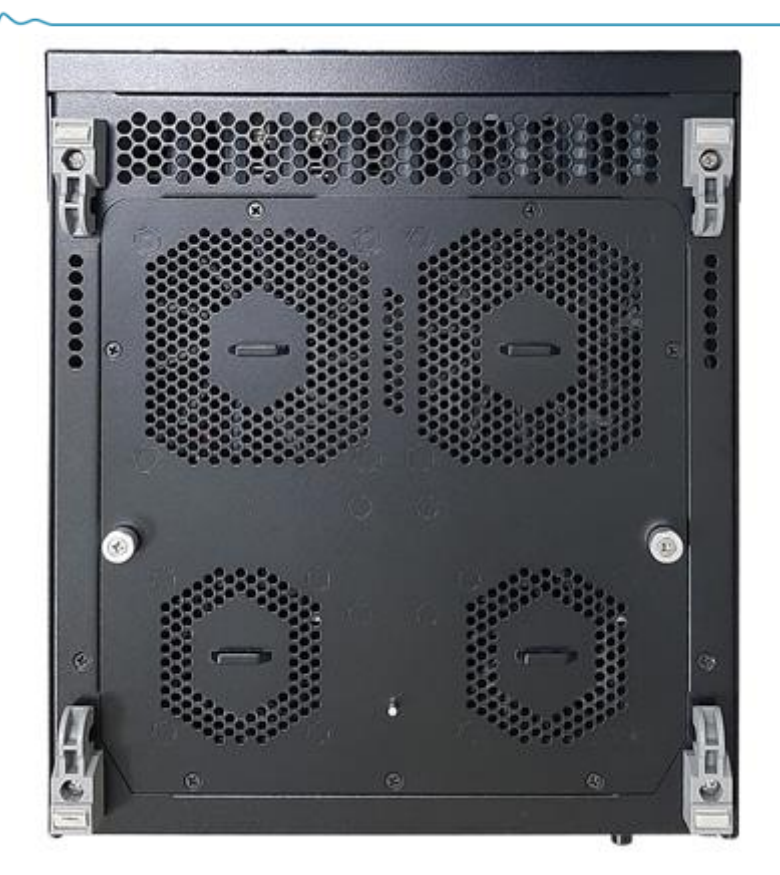

2. 下部パネルを開く

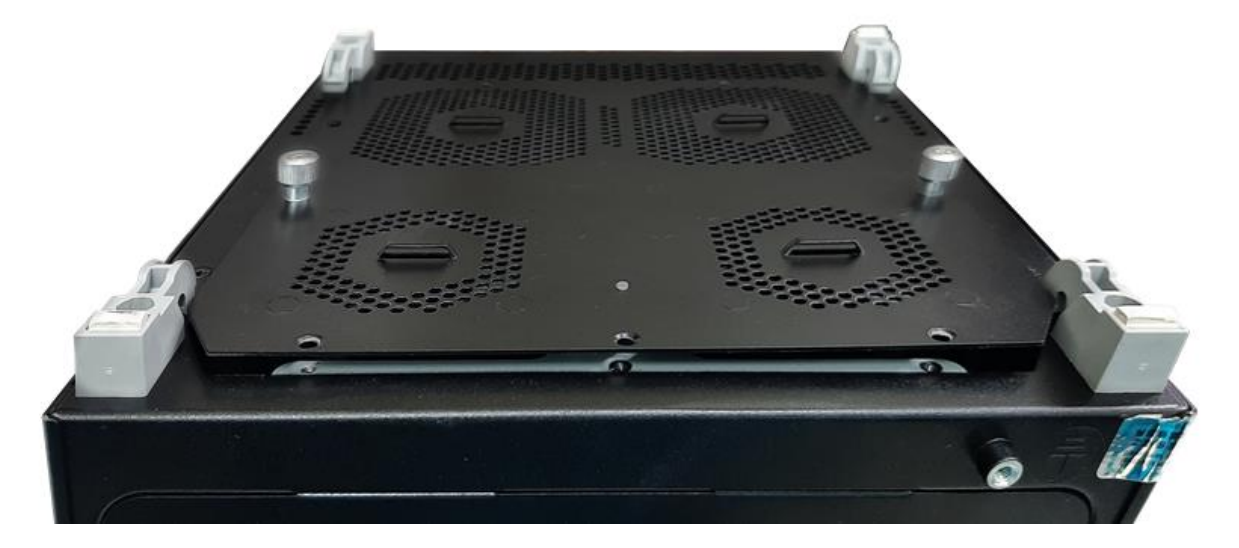

3. 故障したファンの4本のネジを緩めて、新しいファンと交換します (ユーザーが交換できるのは2つの大きなファンのみです)。

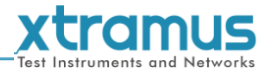

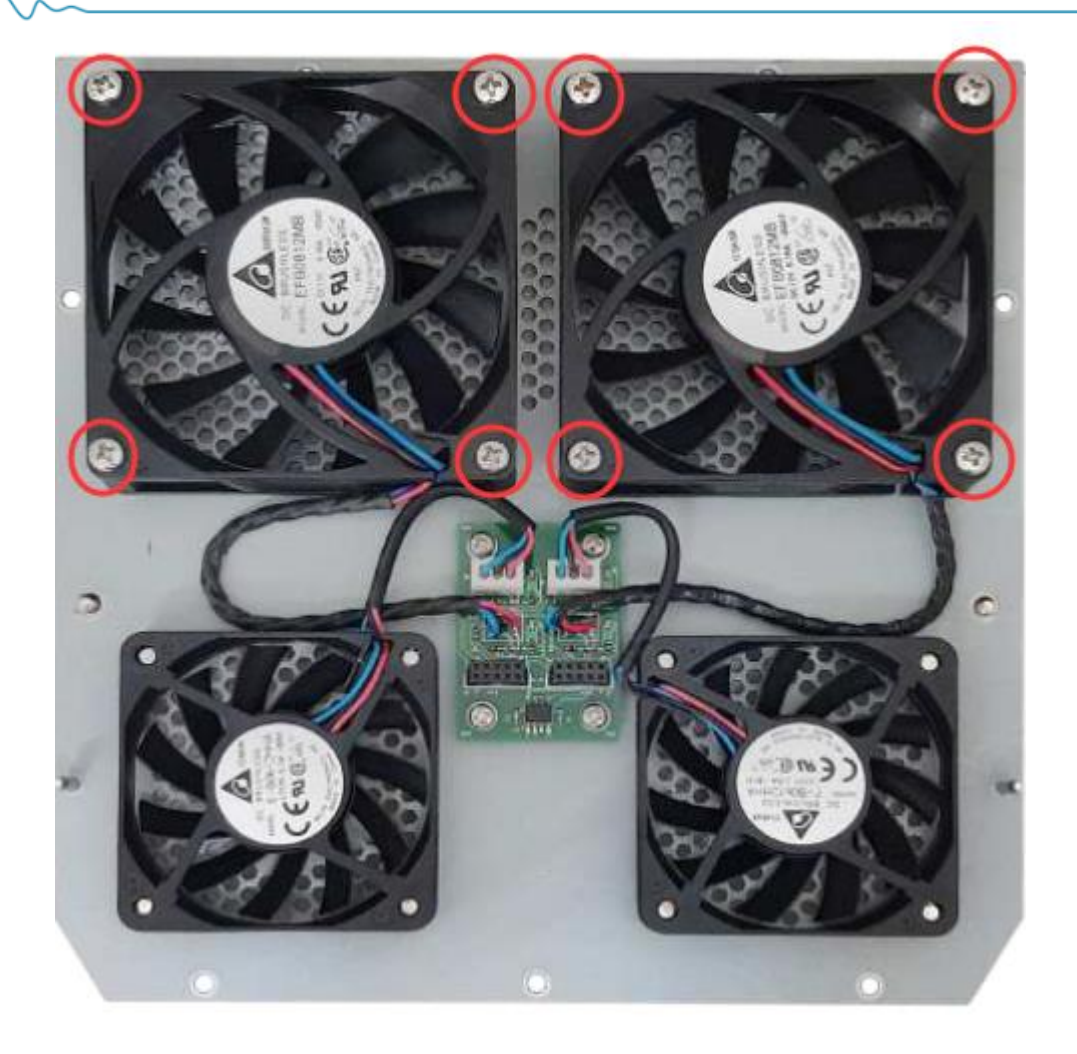

4. 底部パネルを元に戻します。組み立てを容易にするシリンダーがあります。

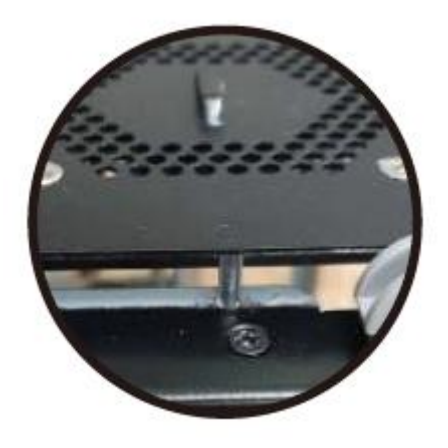

5. プラスドライバーを使用して底カバーのネジを締めます。

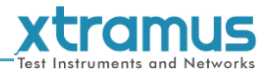

#### 5. NuStreams-900 Web管理

MGM-3s3A には設定 Web ページも組み込まれており、管理ポートを PC が接続されているネット ワークに接続することでアクセスできます。

PCのWebブラウザでNuStreams-900の設定ページにアクセスする前に、NuStreams-900のIPアドレスに応じてPCのIP、サブネットマスク、ゲートウェイアドレスを確認してください。NuStreams-900のデフォルトのIPアドレスは**192.168.1.8**。

NuStreams-900 の設定 Web ページにアクセスするには、Web ブラウザーを開き、Web ブラウザーの URL フィールドに NuStreams-900 の IP アドレスを入力してください。

| ✓ X NuStreams-900 × +                                                               | <b>•</b>           |                   | _ | 0 | × |
|-------------------------------------------------------------------------------------|--------------------|-------------------|---|---|---|
| $\leftrightarrow \rightarrow \mathbf{C} \qquad \texttt{ A Not secure } 192.168.1.8$ |                    |                   | ☆ | 8 |   |
| XTRAMUS Home About Cor                                                              | ntact              |                   |   |   | Î |
| NuStreams-900                                                                       | System Informa     | ation             |   |   | 1 |
|                                                                                     | Model Name         | MGM-3s3A          |   |   |   |
|                                                                                     | Serial Number      | 03S3A1010101      |   |   |   |
|                                                                                     | MAC Address        | 00-22-A2-87-78-94 |   |   |   |
| SYSTEM                                                                              | Hardware Version   | MP02              |   |   |   |
| System Information                                                                  | FPGA Version       | v0.9b002          |   |   |   |
| Module Information                                                                  | Firmware Version   | v0.9b092          |   |   |   |
|                                                                                     | FPGA Version(bb)   | v0.9b011          |   |   |   |
| IP Settings                                                                         | NuServer Version   | v5.0b003          |   |   |   |
| MANAGEMENT                                                                          | Chassis ID         | 0                 |   |   |   |
| Chassis Overview                                                                    | License Mode       | Normal            |   |   |   |
| Safety Settings                                                                     | Availability Dates | 2025- 3           |   |   |   |
| Power Settings                                                                      |                    |                   |   |   |   |
| MAINTENANCE                                                                         |                    |                   |   |   |   |
| Upgrade                                                                             |                    |                   |   |   |   |
| Save Changes                                                                        |                    |                   |   |   |   |
| Set Factory Defaults                                                                |                    |                   |   |   |   |
| System Reboot                                                                       |                    |                   |   |   |   |

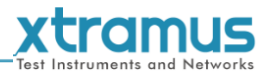

#### 5.1. NuStreams-900 Webページ - システム 5.1.1. システム情報

|                      | System Information |                   |  |  |  |
|----------------------|--------------------|-------------------|--|--|--|
| NuStreams-900        |                    |                   |  |  |  |
|                      | Model Name         | MGM-3s3A          |  |  |  |
|                      | Serial Number      | 03S3A1010101      |  |  |  |
|                      | MAC Address        | 00-22-A2-87-78-94 |  |  |  |
| SYSTEM               | Hardware Version   | MP02              |  |  |  |
| System Information   | FPGA Version       | v0.9b002          |  |  |  |
| Module Information   | Firmware Version   | v0.9b088          |  |  |  |
|                      | FPGA Version(bb)   | v0.9b011          |  |  |  |
| IP Settings          | NuServer Version   | v5.0b003          |  |  |  |
| MANAGEMENT           | Chassis ID         | 0                 |  |  |  |
| Chassis Overview     | License Mode       | Normal            |  |  |  |
| Safety Settings      | Availability Dates | 2025- 3           |  |  |  |
| Power Settings       |                    |                   |  |  |  |
| MAINTENANCE          |                    |                   |  |  |  |
| Upgrade              |                    |                   |  |  |  |
| Save Changes         |                    |                   |  |  |  |
| Set Factory Defaults |                    |                   |  |  |  |
| System Reboot        |                    |                   |  |  |  |
|                      |                    |                   |  |  |  |

#### システムインフォメーションNuStreams-900のシステム情報を表示します。

| システムインフォメーション  |                                      |
|----------------|--------------------------------------|
| モデル名           | 管理モジュールの名前(MGM-3s3A)。                |
| シリアルナンバー       | MGM-3s3Aのシリアル番号。                     |
| Macアドレス        | MGM-3s3A の MAC アドレス。                 |
| ハードウェアバージョン    | MGM-3s3AのPCBバージョン。                   |
| FPGAバージョン      | MGM-3s3A の現在の FPGA バージョン。            |
| ファームウェアバージョン   | MGM-3s3A の現在のファームウェア バージョン。          |
| FPGAバージョン(bb)  | NuStreams-900 バックボードの現在の FPGA バージョン。 |
| NuServer バージョン | NuServerのバージョン。                      |
| シャーシID         | NuStreams-900 のシャーシ ID。              |
| ライセンスモード       | NuStreams-900' ハードウェア ライセンス モード。     |
| 利用可能日          | NuStreams-900 のハードウェア ライセンスの利用可能日。   |

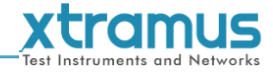

#### 5.1.2. モジュール情報

| NuStreams-900        | Module Information |               |                  |              |              |             |             |               |                   |
|----------------------|--------------------|---------------|------------------|--------------|--------------|-------------|-------------|---------------|-------------------|
|                      | Slot No.           | Module Name   | Firmware Version | FPGA Version | PROM Version | PCB Version | Lock Status | Serial Number | MAC Address       |
|                      | Slot.1             | Viscount x4TB | v0.9b089         | v1.0b026     | v1.0b033     | MP01        | UnLock      | 0XX4TB000515  | 00-22-A2-09-80-20 |
|                      | Slot.2             | XM-RM731      | v1.9b030         | v3.0b016     | v1.6b011     | MP05        | UnLock      | 0KNSRM731122  | 00-22-A2-04-81-22 |
| SYSTEM               | Slot.3             | XM-RM781      | v1.9b042         | v4.2b000     | v1.6b011     | MP07        | UnLock      | 0MNSRM783230  | 00-22-A2-06-94-B0 |
| System Information   | Slot.4             | n/a           | n/a              | n/a          | n/a          | n/a         | n/a         | n/a           | n/a               |
| Module Information   | Slot.7             | n/a           | n/a              | n/a          | n/a          | n/a         | n/a         | n/a           | n/a               |
|                      | Slot.8             | n/a           | n/a              | n/a          | n/a          | n/a         | n/a         | n/a           | n/a               |
| IP Settings          | Slot.9             | n/a           | n/a              | n/a          | n/a          | n/a         | n/a         | n/a           | n/a               |
| MANAGEMENT           | Slot.10            | n/a           | n/a              | n/a          | n/a          | n/a         | n/a         | n/a           | n/a               |
| Chassis Overview     |                    |               |                  |              |              |             |             |               |                   |
| Safety Settings      |                    |               |                  |              |              |             |             |               |                   |
| Power Settings       |                    |               |                  |              |              |             |             |               |                   |
| MAINTENANCE          |                    |               |                  |              |              |             |             |               |                   |
| Upgrade              |                    |               |                  |              |              |             |             |               |                   |
| Save Changes         |                    |               |                  |              |              |             |             |               |                   |
| Set Factory Defaults |                    |               |                  |              |              |             |             |               |                   |
|                      |                    |               |                  |              |              |             |             |               |                   |

#### モジュール情報テストモジュールの情報を表示します。

| モジュール情報      |                                |
|--------------|--------------------------------|
| スロット番号       | NuStreams-900 のスロット番号。         |
| ファームウェアバージョン | テスト モジュールの現在のファームウェア バージョン。    |
| FPGAバージョン    | テスト モジュールの現在の FPGA バージョン。      |
| PROMバージョン    | テスト モジュールの現在の PROM バージョン。      |
| PCBバージョン     | テスト モジュールの PCB バージョン。          |
| ロックステータス     | テスト モジュールのロック状態 (ロックまたはロック解除)。 |
| シリアルナンバー     | テストモジュールのS/N。                  |
| Macアドレス      | テスト モジュールの MAC。                |

\*注: スロットにテスト モジュールがない場合、すべての情報は「n/a」になります。

www.xtramus.com

xtramus

#### 5.1.3. IP設定

**IP設定**NuStreams-900 が IP、サブネット マスク、ゲートウェイ アドレスを取得する方法を設定できま す。また、これらのアドレスを手動で入力することもできます。

| NuStreams-900        | IP Settings               |
|----------------------|---------------------------|
|                      | Mode Static V             |
| SYSTEM               | IP Address 192.168.1.8    |
| System Information   | Subnet Mask 255.255.255.0 |
| Module Information   | Gateway IP 192.168.1.1    |
| IP Settings          | Apply                     |
| MANAGEMENT           |                           |
| Chassis Overview     |                           |
| Safety Settings      |                           |
| Power Settings       |                           |
| MAINTENANCE          |                           |
| Upgrade              |                           |
| Save Changes         |                           |
| Set Factory Defaults |                           |
| System Reboot        |                           |

| IP設定     |                                                                                                    |
|----------|----------------------------------------------------------------------------------------------------|
| モード      | <ul> <li>NuStreams-900 が IP、サブネット マスク、ゲートウェイ アドレスを取得する方法を選択できます。 2 つのモードがあります。</li> <li>静的:NuStreams-900 の IP、サブネット マスク、ゲートウェイ アドレスを下のフィールドに手動で入力する必要があります。</li> <li>DHCP:NuStreams-900 は、ネットワークの DHCP サーバーから IP、サブネットマスク、ゲートウェイ アドレスを自動的に取得します。</li> </ul> |
|          | ニのフィールドに NuStrooms 000 の IP アドレフを入力できます                                                                                                    |
|          |                                                                                                    |
| サブネットマスク | このフィールドに NuStreams-900 のサブネット マスクを入力できます。                                                                                                    |
| ゲートウェイ   | このフィールドに NuStreams-900 のゲートウェイ アドレスを入力できます。                                                                                                    |
| 適用する     | ここで行った変更を適用します。                                                                                                    |

\*注意: 上図の設定は単なる例であり、お客様のネットワーク環境では機能しない可能性があります。

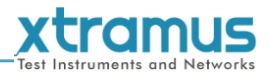

#### 5.2. NuStreams-900 Webページ - 管理

#### 5.2.1. シャーシの概要

このページには、NuStreams-900 シャーシにインストールされているモジュールのリンク ステータスとロック ステータスが表示されます。ページは以下のようになります。

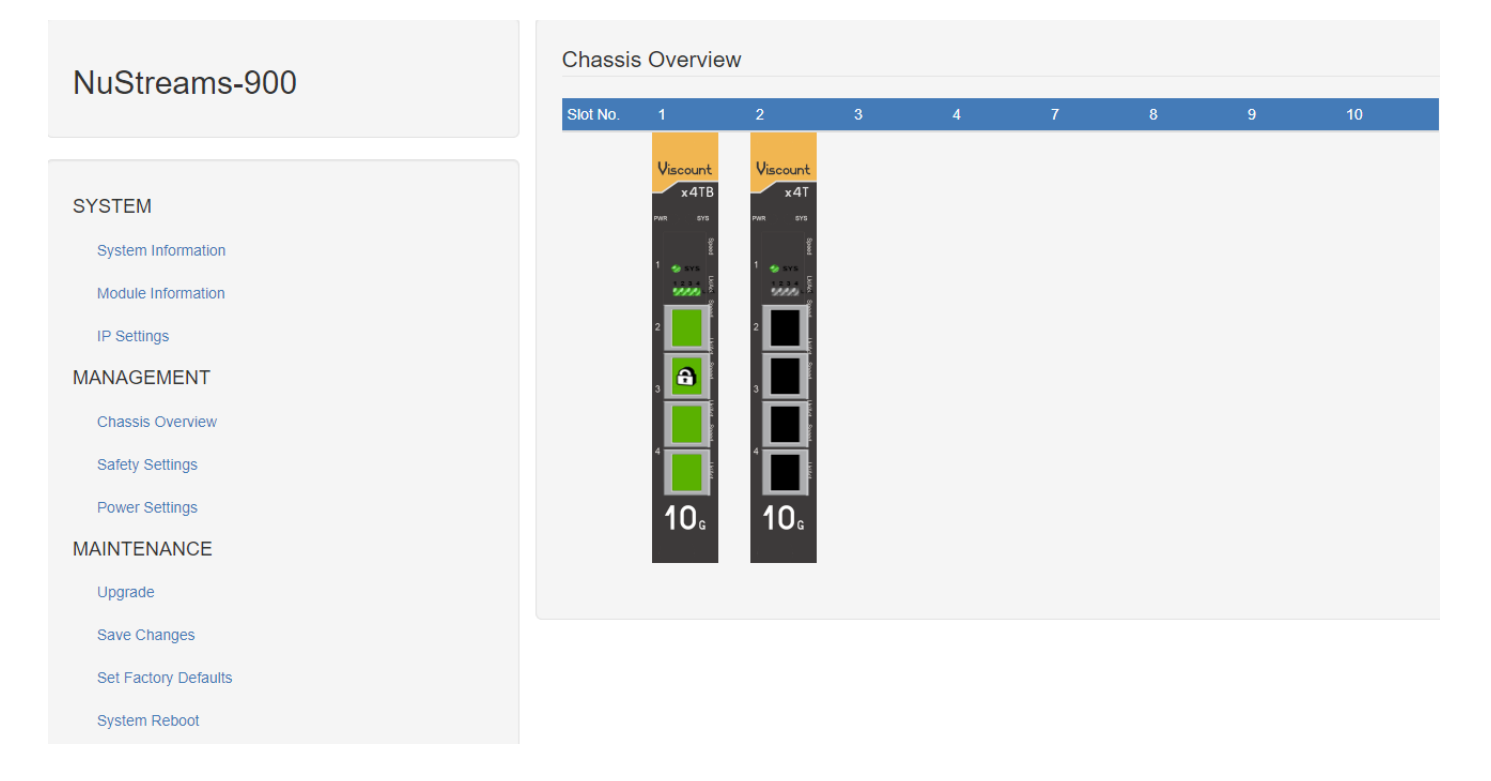

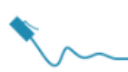

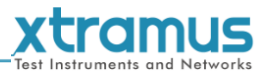

#### 5.2.2. 安全設定

このページは温度しきい値を設定するために使用します。NuStreams-900の現在の温度がこの値を超える と、シャーシ内のブザーが鳴ります。

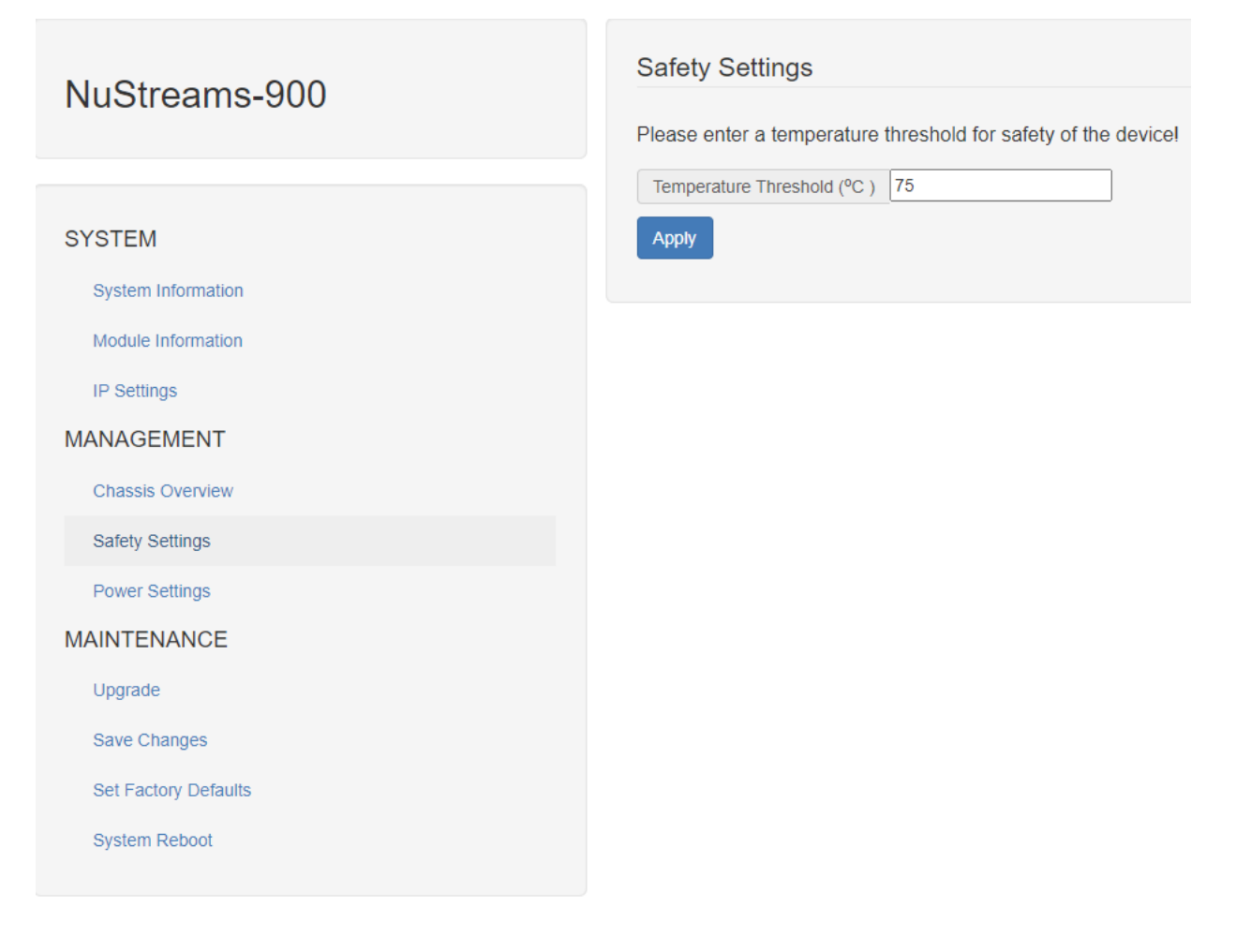

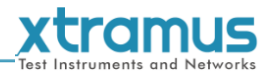

#### 5.2.3. 電源設定

このページは各スロットの電源を制御するために使用され、テストモジュールの交換や変更を行うことができます。 NuStreams-900の電源をオフにせずに簡単に実行できます。

| NuStroome 000        | Power Se                       | ttings |    |    |     |    |    |    |    |     |    |
|----------------------|--------------------------------|--------|----|----|-----|----|----|----|----|-----|----|
| NuStreams-900        | Choose slots for power setting |        |    |    |     |    |    |    |    |     |    |
|                      |                                |        |    |    |     |    |    |    |    |     |    |
| SYSTEM               | Slot                           | 1      | 2  | 3  | 4   | 5  | 6  | 7  | 8  | 9   | 10 |
| STOTEM.              | Status                         | Off    | On | On | Off | On | On | On | On | Off | On |
| System Information   | On/Off                         |        |    |    |     |    |    |    |    |     |    |
| Module Information   |                                |        |    |    |     |    |    |    |    |     |    |
| IP Settings          | Apply                          |        |    |    |     |    |    |    |    |     |    |
| MANAGEMENT           |                                |        |    |    |     |    |    |    |    |     |    |
| Chassis Overview     |                                |        |    |    |     |    |    |    |    |     |    |
| Safety Settings      |                                |        |    |    |     |    |    |    |    |     |    |
| Power Settings       |                                |        |    |    |     |    |    |    |    |     |    |
| MAINTENANCE          |                                |        |    |    |     |    |    |    |    |     |    |
| Upgrade              |                                |        |    |    |     |    |    |    |    |     |    |
| Save Changes         |                                |        |    |    |     |    |    |    |    |     |    |
| Set Factory Defaults |                                |        |    |    |     |    |    |    |    |     |    |
| System Reboot        |                                |        |    |    |     |    |    |    |    |     |    |
|                      |                                |        |    |    |     |    |    |    |    |     |    |
|                      |                                |        |    |    |     |    |    |    |    |     |    |

| 電源設定 |                                  |
|------|----------------------------------|
| スロット | NuStreams-900 のスロット番号。           |
| 状態   | 各スロットの現在の電源状態。                   |
| オンオフ | チェックボックスをクリックすると、スロットの電力を設定できます。 |
| 適用する | ここで行った変更を適用します。                  |

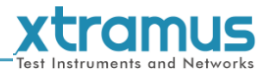

#### 5.3. NuStreams-900 Webページ - メンテナンス

4つのオプションがありますメンテナンス設定ウェブページ:アップグレード、変更内容を保存、工場出荷時のデフォルト設定、そしてシステムの再起動。

#### 5.3.1. アップグレード

| NuStreams-900        | Upgrade     |          |   |                       |
|----------------------|-------------|----------|---|-----------------------|
|                      | Bin Type    | Firmware | ~ | Management Card       |
|                      | Choose From | PC       | ~ | Single Daughter Board |
| SYSTEM               | Select File | File     |   |                       |
| System Information   | Apply       |          |   | Wulli Daughter Boards |
| IP Settings          |             |          |   |                       |
| MANAGEMENT           |             |          |   |                       |
| Chassis Overview     |             |          |   |                       |
| Safety Settings      |             |          |   |                       |
| Power Settings       |             |          |   |                       |
| MAINTENANCE          |             |          |   |                       |
| Upgrade              |             |          |   |                       |
| Save Changes         |             |          |   |                       |
| Set Factory Defaults |             |          |   |                       |
| System Reboot        |             |          |   |                       |

| アップグレード |                                                                                                  |
|---------|--------------------------------------------------------------------------------------------------|
| ビンタイプ   | このページでは、管理モジュール (MGM-3s3A) およびテスト モジュールのファームウェア/<br>FPGA をアップグレードできます。                           |
| から選ぶ    | アップグレード ファイルは、ローカル PC または MGM-3s3A の外部 USB ドライバーから選択できます。                                        |
| ファイルを選ぶ | ボタンをクリックして、アップグレードしたいファームウェア/FPGAファイルを選択しま<br>す。NuStreams-900のファームウェア/FPGAファイルは「 <b>*。置き場</b> 」。 |
| 適用する    | アップグレードを開始するには、このボタンをクリックしてください。                                                                 |

\* 注意: ファームウェアをアップグレードすると、設定は工場出荷時のデフォルト値に設定されます。

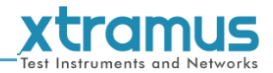

#### 5.3.2.変更を保存

| NuStreams-900        | Save Changes The device configuration will be saved to Non-volatile RAM ! |
|----------------------|---------------------------------------------------------------------------|
|                      | Save                                                                      |
| SYSTEM               |                                                                           |
| System Information   |                                                                           |
| Module Information   |                                                                           |
| IP Settings          |                                                                           |
| MANAGEMENT           |                                                                           |
| Chassis Overview     |                                                                           |
| Safety Settings      |                                                                           |
| Power Settings       |                                                                           |
| MAINTENANCE          |                                                                           |
| Upgrade              |                                                                           |
| Save Changes         |                                                                           |
| Set Factory Defaults |                                                                           |
| System Reboot        |                                                                           |

| 変更内容を保存 |                                                                                                    |
|---------|----------------------------------------------------------------------------------------------------|
| 保存      | NuStreams-900の設定ウェブページで行った設定を保存しないと、<br>NuStreams-900を再起動するとすべての設定が消去されます。 <b>保存</b> 「 」ボタン<br>をクリックして、設定を NuStreams-900 の NV-RAM に保存します。 |

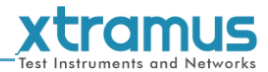

#### 5.3.3. 工場出荷時のデフォルト設定

| NuStreams-900        | System will restore all settings to default settings! All data        |
|----------------------|-----------------------------------------------------------------------|
|                      | and previous settings will be lost after restore to default settings. |
| SYSTEM               | Restore                                                               |
| System Information   |                                                                       |
| Module Information   |                                                                       |
| IP Settings          |                                                                       |
| MANAGEMENT           |                                                                       |
| Chassis Overview     |                                                                       |
| Safety Settings      |                                                                       |
| Power Settings       |                                                                       |
| MAINTENANCE          |                                                                       |
| Upgrade              |                                                                       |
| Save Changes         |                                                                       |
| Set Factory Defaults |                                                                       |
| System Reboot        |                                                                       |

| 工場出荷時のデフォルト設定 |                                         |                    |
|---------------|-----------------------------------------|--------------------|
| 復元する          | NuStreams-900のすべての設定をデフォルト値に戻すには、<br>ン。 | 「 <b>復元する</b> " ボタ |

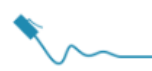

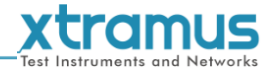

#### 5.3.4. システムの再起動

| NuStreams-900        | System Reboot                                                                   |
|----------------------|---------------------------------------------------------------------------------|
|                      | System will reboot! All unsaved data/settings will be lost after system reboot. |
|                      | Reboot                                                                          |
| SYSTEM               |                                                                                 |
| System Information   |                                                                                 |
| Module Information   |                                                                                 |
| IP Settings          |                                                                                 |
| MANAGEMENT           |                                                                                 |
| Chassis Overview     |                                                                                 |
| Safety Settings      |                                                                                 |
| Power Settings       |                                                                                 |
| MAINTENANCE          |                                                                                 |
| Upgrade              |                                                                                 |
| Save Changes         |                                                                                 |
| Set Factory Defaults |                                                                                 |
| System Reboot        |                                                                                 |
|                      |                                                                                 |

| システムの再起動 |                                                              |  |
|----------|--------------------------------------------------------------|--|
| リブート     | NuStreams-900を再起動するには、「 <b>リブート</b> " ボタンをクリックします。システムの再起動後、 |  |
| 57 F     | 保存されていない設定はすべて失われることに注意してください。                               |  |